# รายงานสินค้าคงคลัง (Inventory Report)

หมายถึง การรายงานผลการดำเนินงานด้านงานสินค้าคงคลังทั้งหมดที่เกิดขึ้น ณ ช่วงเวลาใด ช่วงเวลาหนึ่ง

#### ประเภทของรายงานสินค้าคงคลัง

ประเภทของรายงานสินค้าคงคลัง มีทั้งหมด 2 ประเภท คือ

- General Repost คือ รายงานทั่วไปทางด้านงานสินค้าคงคลัง ประกอบด้วย
  - รายงานปรับปรุงเพิ่มลดสินค้า (Item Journal)
  - รายงานสินค้าและวัตถุดิบ
  - รายงานสรุปความเคลื่อนไหวสินค้า
- Analytic Repost คือ รายงานเชิงวิเคราะห์ทางด้านงานสินค้าคงคลัง ประกอบด้วย
  - รายงานสถานะสินค้าคงเหลือ (จำนวน)
  - รายสินค้าคงเหลือตามรหัสสินค้า

#### อธิบายสัญลักษณ์

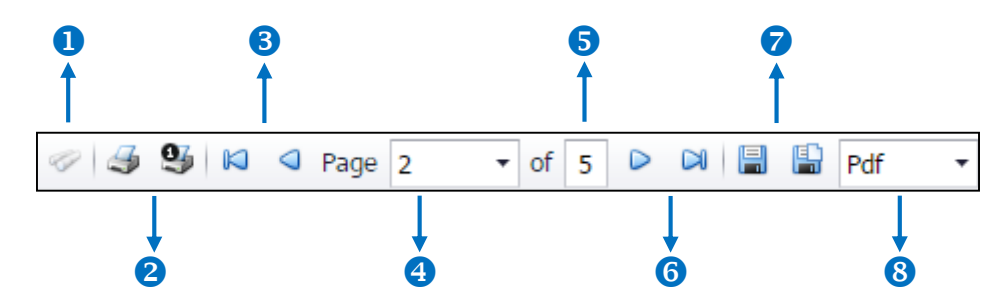

- สัญลักษณ์หมายเลข 1 หมายถึง แสดงหน้าต่างการค้นหา
- สัญลักษณ์หมายเลข 2 หมายถึง การสั่งพิมพ์เอกสาร ผู้ใช้สามารถสั่งพิมพ์เอกสารทั้งหมด หรือสั่งพิมพ์หน้า ปัจจุบันที่เปิดอยู่ได้
- สัญลักษณ์หมายเลข 3 หมายถึง การย้อนกลับไปยังหน้าก่อนหน้านี้ ผู้ใช้สามารถย้อนกลับไปยังหน้าแรกสุด หรือย้อนกลับไปยังหน้าก่อนหน้านี้ได้
- สัญลักษณ์หมายเลข 4 หมายถึง การเลือกดูหน้าเอกสาร ผู้ใช้สามารถเลือกดูหน้าเอกสารรายงานตามที่ผู้ใช้ ต้องการได้
- สัญลักษณ์หมายเลข 5 หมายถึง การแสดงจำนวนหน้าทั้งหมด
- สัญลักษณ์หมายเลข 6 หมายถึง ไปหน้าถัดไป ผู้ใช้สามารถไปหน้าสุดท้าย หรือไปหน้าถัดไปของรายงานได้

- สัญลักษณ์หมายเลข 7 หมายถึง การบันทึกเอกสาร ผู้ใช้สามารถบันทึกข้อมูลเอกสารทันที หรือบันทึกพร้อม เปิดเอกสารที่บันทึกได้
- สัญลักษณ์หมายเลข 8 หมายถึง การเลือกนามสกุลไฟล์ในการบันทึก ผู้ใช้สามารถเลือกนานสกุลของไฟล์ที่ บันทึกได้

#### ขั้นตอนดูรายงานสินค้าคงคลัง

1. ผู้ใช้สามารถดูรายงานสินค้าคงคลังได้ โดยกดเมนู "Report" > "Inventory Report" ดังรูป

| ≡ <mark>i</mark> biz | บริษัท โปรชอฟท์ ชีอาร์เอ็ม จำกัด (สำนักงานใหญ่) |                 |                  | 🌲 ? 🗘 พิมิตพล อนุวงศ์ | <u>ن</u> (۲ |
|----------------------|-------------------------------------------------|-----------------|------------------|-----------------------|-------------|
| 🚬 Home               |                                                 |                 | Report           |                       |             |
| 🗑 Sales              |                                                 |                 |                  |                       |             |
| 🛒 Purchase           |                                                 | Ē,              |                  |                       |             |
| 📔 Inventory          |                                                 |                 |                  |                       |             |
| L Accounting         | Sales Report                                    | Purchase Report | Inventory Report | Accounting Report     |             |
| a crm                | ren en en en en en en en en en en en en e       | Ê               |                  |                       |             |
| Approve Center       |                                                 |                 |                  |                       |             |
| 🗾 Report             | Tax Report                                      | CRM Report      |                  |                       |             |
| 💥 Setting            |                                                 |                 |                  |                       |             |
|                      |                                                 |                 |                  |                       |             |
|                      |                                                 |                 |                  |                       |             |
|                      |                                                 |                 |                  |                       |             |
|                      |                                                 |                 |                  |                       |             |
|                      |                                                 |                 |                  |                       |             |
|                      |                                                 |                 |                  |                       |             |

#### 2. ระบบจะแสดงหน้าจอรายการรายงานสินค้าคงคลังทั้งหมดขึ้นมา ดังรูป

| Inventory Report                                                                     |                                                                               |                                                                   |  |  |  |  |  |
|--------------------------------------------------------------------------------------|-------------------------------------------------------------------------------|-------------------------------------------------------------------|--|--|--|--|--|
| General Report                                                                       |                                                                               |                                                                   |  |  |  |  |  |
| รายงานปรับปรุงเพิ่มลดสินค้า (Item Journal)<br>แจกแจงการเพิ่ม-ลดสินค้าในคลังตามเอกสาร | รายงานสืนค้าและวัตถุดิบ<br>แจกแจงยอดรับ จ่าย คงเหลือ สันคำตามเอกสาร           | รายงานสรุปความเคลื่อนไหวสินค้า<br>แจกแจงยอดการรับเข่า-ออกของสินคำ |  |  |  |  |  |
| Analytic Report                                                                      |                                                                               |                                                                   |  |  |  |  |  |
| รายงานสถานะสินค้าคงเหลือ (จำนวน)<br>แสดงรายละเอียดยอดรับ-ยอดจ่ายของสินคำ             | รายงานสินค้าคงเหลือตามรหัสสินค้า<br>สรุปขอดคงเหลือของสินคำดามคลังและรหัสสินคำ |                                                                   |  |  |  |  |  |

### ขั้นตอนการดูรายงานปรับปรุงเพิ่มลดสินค้า

- **รูปแบบรายงาน** ประกอบด้วย 2 รูปแบบ ได้แก่ "แจกแจง" คือการรายงานผลแบบแจกแจงข้อมูลรายการที่เกิดขึ้น อย่างละเอียด "สรุป" คือการรายงานผลข้อมูลรายการที่เกิดขึ้นในรูปแบบสรุปเพื่อให้เห็นภาพรวมที่ เกิดขึ้น
- **วันที่เอกสาร** การกำหนดช่วงระยะเวลาที่ผู้ใช้ต้องการดูรายงานปรับปรุงเพิ่มลดสินค้า ณ ช่วงเวลาใดช่วงเวลาหนึ่ง ตามที่ผู้ใช้กำหนด

**เลขที่เอกสาร** การกำหนดเลขที่เอกสารที่ผู้ใช้ต้องการดูรายงานปรับปรุงเพิ่มลดสินค้า

- **รหัสสินค้า** การกำหนดรหัสสินค้าที่ผู้ใช้ต้องการดูรายงานปรับปรุงเพิ่มลดสินค้า
- **รหัสแผนก** การกำหนดรหัสแผนกงานที่ผู้ต้องการดูรายงานปรับปรุงเพิ่มลดสินค้า

**รหัสผู้รับผิดชอบ**การกำหนดรหัสผู้รับผิดชอบที่ผู้ใช้ต้องการดูรายงานปรับปรุงเพิ่มลดสินค้า

| Prosoft CRM            |                                                        |          | 1           | บรษท เบรงอพท ขอาร<br>ายงานปรับปรุงเพิ่มลดสินค้ | ( (III 0 IIIM) (III 0 1) |        |                 |           |
|------------------------|--------------------------------------------------------|----------|-------------|------------------------------------------------|--------------------------|--------|-----------------|-----------|
| มที่เอกสารคั้งแต่ 01/0 | 1/2560 ถึง 31/12/2560                                  |          |             |                                                |                          |        |                 |           |
| เพื่เอกสาร             | เลขที่เอกสาร                                           |          | แผนก        |                                                | ผู้รับผิดชอบ             |        |                 |           |
| รหัสสินค้ำ             | ชื่อสินค้า                                             | หน่วยนับ | ผลต่อคลัง   | คลัง                                           | ที่เก็บ                  | จำนวน  | ด้ันทุนต่อหน่วย | จำนวนเงิน |
| /03/2560               | ICJ030317-001                                          |          | แผนกจัดซื้อ |                                                | พิชิตพล อนุวงก์          |        |                 |           |
| IC010317-001           | ป้ายชื่อพลาสติก แชน ไก้ คละสิ (แพ็ค                    | อัน      | เพิ่ม       | คลังสำนักงานใหญ่                               | อุปกรณ์สำนักงาน ชั้น เ   | 100.00 | 47.00           | 4,700.0   |
|                        | 5 <b>อัน</b> )                                         |          |             |                                                |                          |        |                 |           |
| IC010317-001           | ป้ายชื่อพลาสติก แชน โก้ คละสิ (แพ็ค                    | อัน      | เพิ่ม       | คลังสำนักงานใหญ่                               | อุปกรณ์สำนักงาน ชั้น เ   | 100.00 | 47.00           | 4,700.0   |
|                        | 5 อัน)                                                 |          |             |                                                |                          |        |                 |           |
| IC010317-002           | ป้ายชื่อพลาสติก แชน โก้ 301V ตั้ง                      | อัน      | เพิ่ม       | คลังสำนักงานใหญ่                               | อุปกรณ์สำนักงาน ชั้น เ   | 100.00 | 70.00           | 7,000.0   |
|                        | คละสี (แพ็ค 5 อัน)                                     |          |             |                                                |                          |        |                 |           |
| IC010317-002           | ป้ายชื่อพลาสดิก แชนโก้ 301∨ ตั้ง                       | อัน      | เพิ่ม       | คลังสำนักงานใหญ่                               | อุปกรณ์สำนักงาน ชั้น เ   | 100.00 | 70.00           | 7,000.0   |
|                        | คละสิ (แพ็ค 5 อัน)                                     |          |             |                                                |                          |        |                 |           |
| IC010317-003           | ป้ายชื่อพลาสติก แชน โก้ 201V ตั้ง                      | อัน      | เพิ่ม       | คลังสำนักงานใหญ่                               | อุปกรณ์สำนักงาน ชั้น เ   | 100.00 | 47.00           | 4,700.0   |
|                        | สิโส (แพ็ค เo อัน)                                     |          |             |                                                |                          |        |                 |           |
| IC010317-003           | ป้ายชื่อพลาสติก แชน โก้ 201V ตั้ง                      | อัน      | เพิ่ม       | คลังสำนักงานใหญ่                               | อุปกรณ์สำนักงาน ชั้น เ   | 100.00 | 47.00           | 4,700.0   |
|                        | สิไส (แพ็ค เo อัน)                                     |          |             |                                                | 1 4 4 F                  |        |                 |           |
| IC010317-004           | ป้ายชื่อพลาสติกแชนไก้ 201V ตั้ง                        | อัน      | เพิ่ม       | คลังสำนักงานไหญ่                               | อุปกรณ์สำนักงาน ชั่น เ   | 100.00 | 47.00           | 4,700.0   |
|                        | กละสั(แท้คาเงอัน)<br>ที่ส่วิจรับเรื                    |          |             |                                                |                          |        |                 |           |
| IC010317-004           | ปายช่อทเลาสตกแชน เก201√ คง                             | อน       | 17(3)       | คลงสานกงาน ใหญ                                 | อุปกรณสานกงาน ชน เ       | 100.00 | 47.00           | 4,700.0   |
|                        | คละส (แพค 10 อน)<br>ปั้นชื่อมากเรืองแก่ วิธังการ       | ×.       | .4.         | - *- A- * A I                                  | - la da a com a          | 100.00 | 17.00           |           |
| 1C010317-005           | บายขอพลาสตกแขนเก2011สนอน                               | 814      | 17131       | ทสงสานกงาน เทพู                                | อุบกรณสานกงาน ชน เ       | 100.00 | 47.00           | 4,700.0   |
| 10010317-006           | ทสะส (แทท 5 ยน)<br>อรรไอร ตระชั่วม โรเรษณี องรอ ร นื้อ |          | .4.         |                                                | าปอรณ์สำนักงาน สั้น เ    | 100.00 | 50.00           | 6 000 0   |
| 10010317-006           | กรรเกรพราชางเยเยทบ 03707 นร<br>ถือสังเทริมาซื้อ        | อน       | เพม         | พลงสานกงาน เหญ                                 | อุบกรณสานกราน ชน เ       | 100.00 | 50.00           | 5,000.0   |
| 10010317-007           | มพศพยายรามาเทศ 092211                                  | 04       | 17(3)       | พสงสานทงาน เทพู                                | อุบกรณหานกงาน ชน 1       | 100.00 | 10.00           | 1,000.0   |

#### ขั้นตอนการดูรายงานสินค้าและวัตถุดิบ

- **วันที่เอกสาร** การกำหนดช่วงระยะเวลาที่ผู้ใช้ต้องการดูรายงานสินค้าและวัตถุดิบ ณ ช่วงเวลาใดช่วงเวลาหนึ่ง ตามที่ผู้ใช้กำหนด
- **รหัสสินค้า** การกำหนดรหัสสินค้าที่ผู้ใช้ต้องการดูรายงานสินค้าและวัตถุดิบ
- **ประเภทสินค้า** มีทั้งหมด 4 ประเภท ได้แก่ "ทั้งหมด" คือการรายงานทั้งหมด 4 ประเภท "สินค้าทั่วไป" คือการ รายงานประเภทสินค้าทั่วไป "สินค้าชุด" คือการรายงานประเภทสินค้าชุด "สินทรัพย์" คือการ รายงานประเภทสินทรัพย์

| Prosoft CRM               |                     |                                                  | บริษัท โปรซอฟท์ ชื่อาร์เอ็ม จำกัด |                        |              |           |
|---------------------------|---------------------|--------------------------------------------------|-----------------------------------|------------------------|--------------|-----------|
|                           |                     |                                                  | รายงานสินค้าและวัตถุดิบ           |                        |              |           |
| วันที่เอกสารตั้งแต่ 01/01 | /2560 23 31/12/2560 |                                                  |                                   |                        |              |           |
| เห้สลาขา                  | BRH-001             |                                                  |                                   | เลขประจำตัวผู้เสียภาษี | 050555700185 | 54        |
| ใอสาขา                    | สำนักงานใหญ่        |                                                  |                                   |                        |              |           |
| หัสสินค้า                 | ชื่อสินค้า          |                                                  | หน่วยนับ                          |                        |              |           |
| วันที่เอกสาร              | เลขที่เอกสาร        | ประเภทเอกสาร/ชื่อลูกค้า                          | ยอดยกมา                           | ยอดรับ                 | ยอดจ่าย      | ยอดคงเหลื |
| C010317-001               | ป้ายชื่อพลาสติก แขง | นไก้ กละสี่ (แพ็ก 5 อัน)                         | อัน                               |                        |              |           |
| 02/03/2560                | PV020317-008        |                                                  | 0.00                              | 20.00                  |              | 940.0     |
| 03/03/2560                | ICJ030317-001       | ปรับปรุ่งเพิ่มสินค้า                             | 0.00                              | 100.00                 |              | 4,700.0   |
|                           | รวม                 | 2 รายการ                                         | 0.00                              | 120.00                 |              | 5,640.0   |
| C010317-002               | ป้ายชื่อพลาสติก แชง | นโก้ 301√ ตั้ง คละสี่ (แพ็ก 5 อัน)               | อัน                               |                        |              |           |
| 03/03/2560                | ICJ030317-001       | ปรับปรุ่งเพิ่มสินค้า                             | 0.00                              | 100.00                 |              | 7,000.0   |
|                           | รวม                 | 1 รายการ                                         | 0.00                              | 100.00                 |              | 7,000.0   |
| C010317-003               | ป้ายชื่อพลาสติก แขง | นโก้ 201√ ตั้ง สี่ใส (แพ็ค 10 อัน)               | อัน                               |                        |              |           |
| 03/03/2560                | ICJ030317-001       | ปรับปรุ่งเพิ่มสินค้ำ                             | 0.00                              | 100.00                 |              | 4,700.0   |
|                           | รวม                 | 1 รายการ                                         | 0.00                              | 100.00                 |              | 4,700.0   |
| C010317-004               | ป้ายชื่อพลาสติก แขง | นโก้ 201V ตั้ง คละสี (แพ็ค 10 อัน)               | อัน                               |                        |              |           |
| 01/03/2560                | CS010317-002        | ขายสด/บริษัท ดับบลิว เอช เอช เทรด จำกัด          | 0.00                              |                        | 5.00         | 430.0     |
| 01/03/2560                | IV010317-003        | ขายเชื่อ/บริษัท เจ.อาร์ เบสท์ มาร์เก็คติ้ง จำกัด | 0.00                              |                        | 10.00        | 860.0     |
| 03/03/2560                | ICJ030317-001       | ปรับปรุ่งเพิ่มสินค้า                             | 0.00                              | 100.00                 |              | 4,700.0   |
| 07/03/2560                | CS070317-001        | ขายสด/บริษัท เจ.อาร์ เบสท์ มาร์เก็คติ้ง จำกัด    | 0.00                              |                        | 100.00       | 100,000.0 |
|                           | รวม                 | 4 รายการ                                         | 0.00                              | 100.00                 | 115.00       | 105,990.0 |
|                           | × 4 9               | ∞v al x ∞                                        | ×                                 |                        |              |           |

## ขั้นตอนการดูรายงานสรุปการเคลื่อนไหวสินค้า

**วันที่เอกสาร** การกำหนดช่วงระยะเวลาที่ผู้ใช้ต้องการดูรายงานสรุปการเคลื่อนไหวสินค้า ณ ช่วงเวลาใดช่วงเวลา หนึ่ง ตามที่ผู้ใช้กำหนด

**รหัสสินค้า** การกำหนดรหัสสินค้าที่ผู้ใช้ต้องการดูรายงานสรุปการเคลื่อนไหวสินค้า

**ตามรหัสกลุ่มสินค้า** การกำหนดตามรหัสกลุ่มสินค้าที่ผู้ใช้ต้องการดูรายงานสรุปการเคลื่อนไหวสินค้า

|                          |                                                             | 5184     | านสรุปการเคลื่อนไหวสินค้า |         |        |          |
|--------------------------|-------------------------------------------------------------|----------|---------------------------|---------|--------|----------|
| วันที่เอกสารตั้งแต่ 01/0 | 1/2560 ถึง 31/12/2560                                       |          |                           |         |        |          |
| เห็สสันค้า               | ชื่อส่นคำ                                                   | หน่วยนับ | จำหวนยกมา                 | ยอดเข้า | neeneu | จำนวนยกไ |
| C010317-001              | ป้ายชื่อพลาสติกแชนไก้ คละสิ (แพ็ค s อัน)                    | แท็ค     | 0.00                      | 240.00  | 10.00  | 230.0    |
| C010317-002              | ป้ายชื่อพลาสพิกแชนไก้ 301⊽ ดัง คละสิ (แพ็ค 5 อัน)           | อัน      | 0.00                      | 210.00  | 0.00   | 210.0    |
| C010317-003              | ป้ายชื่อพลาสพิกแชนโก้ 201∨ ดัง สิใส (แพ็ค 10 อัน)           | อัน      | 0.00                      | 220.00  | 0.00   | 220.0    |
| C010317-004              | ป้ายชื่อพลาสพิก แซน โก้ 201V ตั้ง คละสิ (แพ็ค 10 อัน)       | อัน      | 0.00                      | 210.00  | 280.00 | -70.     |
| C010317-005              | ป้ายชื่อพลาสติก แชน ไก้ 201H นอน คละสิ (แพ็ค 5 อัน)<br>-    | อัน      | 0.00                      | 260.00  | 20.00  | 240.     |
| C010317-006              | กรรไกร ตราช้าง โอเอฟบี 0370 7 นิ้ว                          | อัน      | 0.00                      | 270.00  | 30.00  | 240.     |
| C010317-007              | มิดกัดเตอร์ มาเพ็ด 092211                                   | อัน      | 0.00                      | 280.00  | 100.00 | 180.     |
| C010317-008              | พวงกุญแจพลาสติก เบนน่อน No.BN-08 (แพ็ค 50 ชิ้น)             | อัน      | 0.00                      | 240.00  | 50.00  | 190.     |
| C010317-009              | กรรไกร ตราช้าง โอเอฟพี 0480 8 นิ้ว                          | อัน      | 0.00                      | 215.00  | 1.00   | 214.     |
| C010317-010              | ใบมีคลัตเตอร์ ตราม้ำ 8 9 มม. 30 องศา (หลอด 6 ใบ)            | อัน      | 0.00                      | 250.00  | 104.00 | 146.     |
| C010317-011              | ลวดเย็บกระดาษ MAX เบอร์ 1213 FA-H (23/13)                   | อัน      | 0.00                      | 280.00  | 0.00   | 280.     |
| C010317-012              | กรรไกร ตราข้าง โอเอฟพี 0590 9 นิ้ว                          | อัน      | 0.00                      | 270.00  | 53.00  | 217.     |
| C010317-013              | ลวดยิงบอร์ด แม็กซ์ T3-13MB                                  | อัน      | 0.00                      | 315.00  | 150.00 | 165.     |
| C010317-014              | ลวดเสียบกระดาษ เอลเฟ่น เบอร์ । ชนิดกลม (กล่อง 50 ตัว)       | กล่อง    | 0.00                      | 520.00  | 450.00 | 70.      |
| C010317-015              | เครื่องเย็บกระดาษ ตราข้าง เบอร์ DS - 45N                    | อัน      | 0.00                      | 295.00  | 70.00  | 225.     |
| C010317-016              | เครื่องเย็บกระดาษ ตราข้าง HD-2066 คละสิ                     | อัน      | 0.00                      | 246.00  | 25.00  | 221.     |
| C020317-001              | ลวดยิงบอร์ด แม็กซ์ T3-10MB                                  | กล่อง    | 0.00                      | 380.00  | 21.00  | 359.     |
| C020317-002              | เทปใส หลุยส์ 3/4"x36y แกน 3" (ห่อพลาสติก)                   | แท็ก     | 0.00                      | 305.00  | 3.00   | 302.     |
| C020317-003              | แป้มชอง ออร์ก้า A4 สิขาว (แป้ค 12 เล่ม)                     | แพ็ก     | 0.00                      | 240.00  | 2.00   | 238      |
| 2020317-004              | ตรายางหมึกในด้ว เอ็กซ์-สแตมเปอร์ งนาด 13x62<br>มม. "URGENT" | อัน      | 0.00                      | 226.00  | 11.00  | 215.     |

ดิดต่อสอบถามเพิ่มเดิม Tel : 02-408-8068, 081-359-7689 Email : support@prosoftibiz.com Website : www.prosoftibiz.com

### ขั้นตอนการดูรายงานสถานะสินค้าคงเหลือ (จำนวน)

**วันที่เอกสาร** การกำหนดช่วงระยะเวลาที่ผู้ใช้ต้องการดูรายงานสถานะสินค้าคงเหลือง (จำนวน) ณ ช่วงเวลาใด ช่วงเวลาหนึ่ง ตามที่ผู้ใช้กำหนด

**รหัสสินค้า** การกำหนดรหัสสินค้าที่ผู้ใช้ต้องการดูรายงานสถานะสินค้าคงเหลือง (จำนวน)

**ตามรหัสกลุ่มสินค้า** การกำหนดตามรหัสกลุ่มสินค้าที่ผู้ใช้ต้องการดูรายงานสถานะสินค้าคงเหลือง (จำนวน)

| รายงานสถานะสินค้าดงเทลลือ (จำนวน) |                                                         |          |           |       |        |               |        |          |            |       |
|-----------------------------------|---------------------------------------------------------|----------|-----------|-------|--------|---------------|--------|----------|------------|-------|
|                                   |                                                         |          |           | •     | ยอดรับ | •••••         |        | -ยอดจ่าย | •••••      |       |
| เห้สสินค้า                        | ชื่อสินค้า                                              | หน่วยนับ | จำนวนยกมา | ข้อ   | รับคืน | ปรับปรุงเพิ่ม | ส่งกีน | ขาย      | ปรับปรุงลด | ยกไข  |
| C010317-001                       | ป้ายชื่อพลาสติก แชน ไก้ คละสิ (แพ็ค 5 อัน)              | แพ็ก     | 0.00      | 20.00 | 0.00   | 200.00        | 0.00   | 0.00     | 0.00       | 220.0 |
| C010317-002                       | ป้ายชื่อพลาสติก แชน โก้ 301V ตั้ง คละสิ<br>(แพ็ค 5 อัน) | อัน      | 0.00      | 0.00  | 0.00   | 200.00        | 0.00   | 0.00     | 0.00       | 200.0 |
| C010317-003                       | ป้ายชื่อพลาสติก แขน โก้ 201V ตั้ง สิไส (แพ็ค<br>10 อัน) | อัน      | 0.00      | 0.00  | 0.00   | 200.00        | 0.00   | 0.00     | 0.00       | 200.0 |
| C010317-004                       | ป้ายชื่อพลาสพิกแชนไก้ 201⊽ ตั้ง คละสิ<br>(แพ็ค 10 อัน)  | อัน      | 0.00      | 0.00  | 0.00   | 200.00        | 0.00   | 120.00   | 0.00       | 80.0  |
| 2010317-005                       | ป้ายชื่อพลาสติก แชนไก้ 201H นอน คละสิ<br>(แท็ค 5 อัน)   | อัน      | 0.00      | 40.00 | 0.00   | 200.00        | 0.00   | 20.00    | 0.00       | 220.0 |
| C010317-006                       | กรรไกร ตราช้าง โอเอฟบี 0370 7 นิ้ว                      | อัน      | 0.00      | 40.00 | 0.00   | 200.00        | 0.00   | 30.00    | 0.00       | 210.0 |
| 010317-007                        | มิดคัดเตอร์ มาเพ็ด 092211                               | อัน      | 0.00      | 40.00 | 0.00   | 200.00        | 0.00   | 50.00    | 0.00       | 190.0 |
| 2010317-008                       | พวงกุญแจพลาสติก เบนน่อน No.BN-08<br>(แพ็ค 50 ขึ้น)      | อัน      | 0.00      | 0.00  | 0.00   | 200.00        | 0.00   | 10.00    | 0.00       | 190.0 |
| C010317-009                       | กรรไกร ตราช้าง โอเอฟพี 0480 8 นิ้ว                      | อัน      | 0.00      | 5.00  | 0.00   | 200.00        | 1.00   | 0.00     | 0.00       | 204.0 |
| 2010317-010                       | ใบมีคคัดเตอร์ คราม้า 8 9 มม. 30 องศา<br>(หลอค 6 ใบ)     | อัน      | 0.00      | 30.00 | 0.00   | 200.00        | 4.00   | 50.00    | 0.00       | 176.0 |
| 2010317-011                       | ลวดเย็บกระดาษ MAX เบอร์ 1213 FA-H<br>(23/13)            | อัน      | 0.00      | 40.00 | 0.00   | 200.00        | 0.00   | 0.00     | 0.00       | 240.0 |
| C010317-012                       | กรรไกร ตราช้าง โอเอฟพี 0590 9 นิ้ว                      | อัน      | 0.00      | 40.00 | 0.00   | 200.00        | 3.00   | 20.00    | 0.00       | 217.0 |
| 010317-013                        | ลวดยิงบอร์ด แม็กซ์ T3-13MB                              | อัน      | 0.00      | 65.00 | 0.00   | 200.00        | 0.00   | 80.00    | 0.00       | 185.0 |
| 010317-014                        | ลวดเสียบกระดาษ เอลเฟ่น เบอร์ I ชนิดกลม                  | กล่อง    | 0.00      | 70.00 | 0.00   | 200.00        | 0.00   | 230.00   | 0.00       | 40.0  |

### ขั้นตอนการดูรายงานสินค้าคงเหลือตามรหัสสินค้า

ประเภทรายงาน มีทั้งหมด 3 ประเภท ได้แก่ "ตามสินค้า" คือการรายงานตามตามสินค้า "ตามรหัสคลังสินค้า"คือการรายงานตามรหัสคลังสินค้า "ตามสินค้าชุด" คือการรายงานตามสินค้าชุดณ วันที่การกำหนดวันที่ที่ผู้ใช้ต้องการดูรายงานสินค้าคงเหลือตามรหัสสินค้ารหัสคลังสินค้าการกำหนดรหัสคลังสินค้าที่ผู้ใช้ต้องการดูรายงานสินค้าคงเหลือตามรหัสสินค้าตามรหัสกลุ่มสินค้าการกำหนดรหัสคลังสินค้าที่ผู้ใช้ต้องการดูรายงานสินค้าคงเหลือตามรหัสสินค้าตามรหัสกลุ่มสินค้าการกำหนดรหัสคลังสินค้าที่ผู้ใช้ต้องการดูรายงานสินค้าคงเหลือตามรหัสสินค้ารหัสสินค้าการกำหนดรหัสสินค้าที่ผู้ใช้ต้องการดูรายงานสินค้าคงเหลือตามรหัสสินค้า

| Prosoft CRM          | บริษัท โปรซอฟท์ ซีอาร์เอ็ะ                                 | ม จำกัด     |            |
|----------------------|------------------------------------------------------------|-------------|------------|
| FIOSOII CRIM         | รายงานสินค้าคงเหลือเรียงตาม                                | เรงัสสินค้า |            |
| วันที่ถึง 07/04/2560 |                                                            |             |            |
| รหัสสินก้า           | ชื่อสินก้า                                                 | หน่วยนับ    |            |
| รหัสคลัง             | ชื่อคลัง                                                   |             | ยอคคงเหลือ |
| IC010317-001         | ป้ายชื่อพลาสติก แชนโก้ กละสี (แพ็ก 5 อัน)                  | อัน         |            |
| IVT-001              | คลังสำนักงานใหญ่                                           |             | 2,162.00   |
| รวม                  | 1 รายการ                                                   |             | 2,162.00   |
| IC010317-002         | ป้ายชื่อพลาสติก แซนโก้ 301V ตั้ง กละสี (แพ็ก 5 อัน)        | อัน         |            |
| IVT-001              | คลังสำนักงานใหญ่                                           |             | 2,162.00   |
| รวม                  | 1 รายการ                                                   |             | 2,162.00   |
| IC010317-003         | ป้ายชื่อพลาสติก แซนโก้ 201V ตั้ง สีใส (แพ็ค 10 อัน)        | อัน         |            |
| IVT-001              | คลังสำนักงานใหญ่                                           |             | 2,162.00   |
| รวม                  | 1 รายการ                                                   |             | 2,162.00   |
| IC010317-004         | ป้ายชื่อพลาสติก แซนโก้ 201V ตั้ง กละสี (แพ็ก 10 อัน)       | อัน         |            |
| IVT-001              | คลังสำนักงานใหญ่                                           |             | 2,162.00   |
| รวม                  | 1 รายการ                                                   |             | 2,162.00   |
| IC010317-005         | ป้ายชื่อพลาสติก แซนโก้ 201 <b>H</b> นอน คละสี (แพ็ค 5 อัน) | อัน         |            |
| IVT-001              | คลังสำนักงานใหญ่                                           |             | 2,162.00   |
| รวม                  | 1 รายการ                                                   |             | 2,162.00   |
| IC010317-006         | กรรไกร ตราช้าง โอเอฟบี่ 0370 7 นิ้ว                        | อัน         |            |
| IVT-001              | คลังสำนักงานใหญ่                                           |             | 2,162.00   |
| รวม                  | 1 รายการ                                                   |             | 2,162.00   |
| IC010317-007         | มื่ดกัตเตอร์ มาเพ็ด 092211                                 | อัน         |            |
| IVT-001              | คลังสำนักงานใหญ่                                           |             | 2,162.00   |
| รวม                  | 1 รายการ                                                   |             | 2,162.00   |
| IC010317-008         | พวงกุญแจพลาสติก เบนน่อน No.BN-08 (แพ็ก 50 ชิ้น)            | อัน         |            |
| IVT-001              | คลังสำนักงานใหญ่                                           |             | 2,162.00   |
| รวม                  | 1 รายการ                                                   |             | 2,162.00   |
| IC010317-009         | กรรไกร ตราช้าง โอเอฟพี 0480 8 นิ้ว                         | อ้าง        |            |
| IVT-001              | คลังสำนักงานใหญ่                                           |             | 2,162.00   |
| รวม                  | 1 รายการ                                                   |             | 2,162.00   |
| IC010317-010         | ใบมีดกัตเตอร์ ตราม้า S 9 มม. 30 องศา (หลอด 6 ใบ)           | อ้าง        |            |
| IVT-001              | คลังสำนักงานใหญ่                                           |             | 2,162.00   |
| รวม                  | 1 รายการ                                                   |             | 2,162.00   |
| IC010317-011         | ลวดเย็บกระดาษ MAX เบอร์ 1213 FA-H (23/13)                  | อัน         |            |